HouseMate iOS backup & restore procedure on a PC

## Backing up and Restoring HouseMate files from an iOS device to a PC

**Making a Backup** 

**Step 1** : Install iTunes on your PC. https://www.apple.com/itunes/download/win64

Step 2: Connect your iOS device to the PC. Choose "Trust" from the popup dialog on your iOS device.

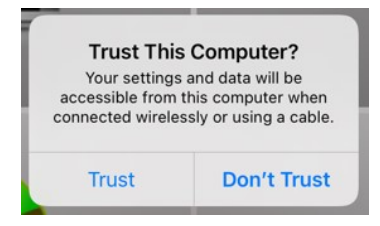

Step 3: Launch iTunes and click on the iOS device symbol

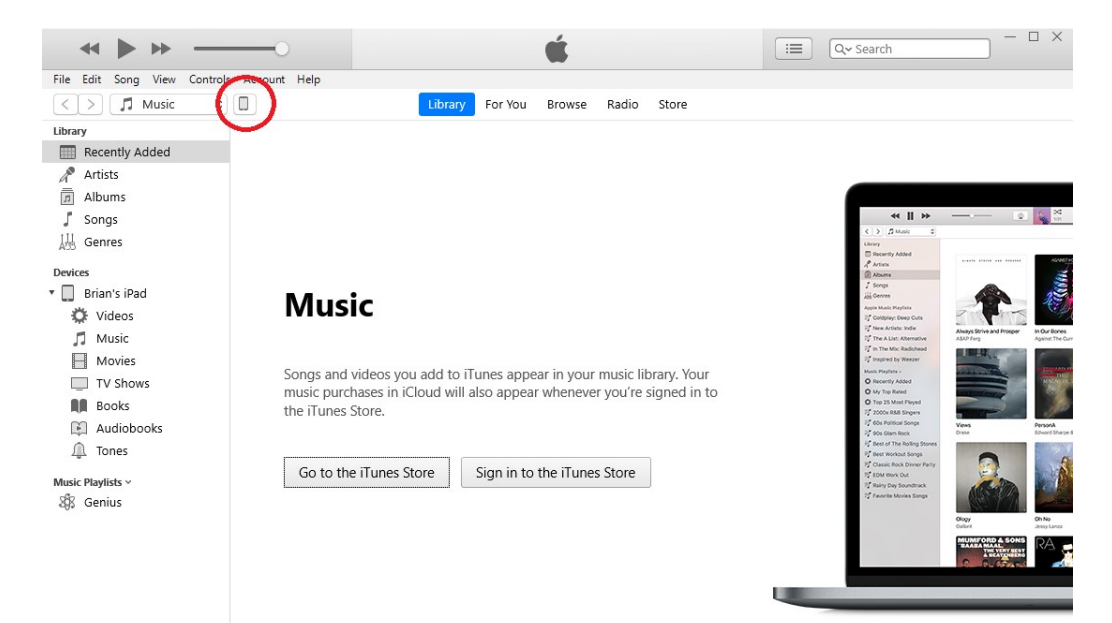

|                                                 |                                                                  | I Cox Search - X                                                       |
|-------------------------------------------------|------------------------------------------------------------------|------------------------------------------------------------------------|
| File Edit View Controls Account Help            |                                                                  |                                                                        |
| < >                                             | Brian                                                            | 's iPad                                                                |
| Brian's iPad<br>GGB 100%  +<br>Settings Summary | File Sharing<br>The apps listed below can transfer docum<br>Apps | ents between your iPad and this computer. Documents                    |
| Music     Movies     TV Shows                   | Bazaart                                                          |                                                                        |
| Photos                                          | Clicker Writer                                                   |                                                                        |
| On My Device<br>Videos<br>Music                 | GroovTube                                                        |                                                                        |
| Movies     TV Shows     Books                   | HouseMate                                                        | Select an app from the list on the left to view the documents that are |
| Audiobooks                                      | Keen Eraser                                                      | on your rou.                                                           |
|                                                 | Our Story 2                                                      |                                                                        |
|                                                 | Quicksupport                                                     | · · · · · · · · · · · · · · · · · · ·                                  |
|                                                 | Apps                                                             | 38.34 GB Free Sync Done                                                |

## Step 4: Click on File Sharing

**Step 5:** Click on HouseMate and then click on the backup you want to save to your PC. Then click Save.

|                                      | C (             | Í.            | i≡ Q~ Sear      | :h — 🗆                               | × |
|--------------------------------------|-----------------|---------------|-----------------|--------------------------------------|---|
| File Edit View Controls Account Help |                 |               |                 |                                      |   |
| < >                                  | Brian           | 's iPad       |                 |                                      |   |
| Brian's iPad ▲<br>64GB 100% ● ≁      | Bazaart         | Test 4        | 72 KB<br>108 KB | 22/09/2021 19:27<br>05/04/2020 15:22 | ^ |
| Settings                             |                 | lest loss     | 108 KB          | 05/04/2020 15:22                     |   |
| Summary                              | Clicker Writer  | Test ios3     | 108 KB          | 05/04/2020 15:22                     |   |
| Music Movies TV Shows                | Flashcards      |               | 72 KB           | 22/09/2021 19:27                     | l |
| Photos I Info                        | GroovTube       |               |                 |                                      | l |
| 🐥 File Sharing                       | ( G HouseMate ) |               |                 |                                      |   |
| On My Device                         | iPrint&Scan     |               |                 |                                      | l |
| Movies                               | Keen Eraser     |               |                 |                                      | l |
| Books                                | Our Story 2     |               |                 |                                      |   |
| Audiobooks Tones                     | QuickSupport    |               |                 |                                      | l |
|                                      | SketchBook      |               |                 | -                                    | l |
|                                      | Writing Wizard  |               | Add             | f File Save                          | ~ |
|                                      | Apps            | 38.34 GB Free |                 | Sync Done                            |   |

**Step 6:** Choose a location to save the backup folder:

| Save                                                                                                    |                                                   | ×                         |
|----------------------------------------------------------------------------------------------------|---------------------------------------------------|---------------------------|
| ← → ~ ↑ 🛄 → INTENSO (F:) → HouseMate iOS Backups                                                                                                    | ~                                                 | Search HouseMate iOS Back |
| Organise 🔻 New folder                                                                                                    |                                                   | ≣≡ ▼ (?)                  |
| >     Documents     Name       >     Downloads     Name       >     Downloads     Name       >     Pictures     Name       >     Pictures     Name       >     Windows (C:)     RECOVERY (D:)       >     RECOVERY (D:)       >     DVD RW Drive (E:) OFFICE12       >     INTENSO (F:)       >     Android       >     EFI       HouseMate iOS Backups       >     IOS Backup | Date modified Type<br>No items match your search. | Size                      |
| Folder: HouseMate iOS Backups                                                                                                    |                                                   |                           |
|                                                                                                    |                                                   | Select Folder Cancel      |

## **Restoring a Backup**

**Step 1:** Launch iTunes and connect your iOS device. On your PC open Files and locate the backup you want to copy onto your iOS device:

| I     Image: Image: Imag |                                                        |                      |                            | - □ ×<br>^ (?                                  |
|----------------------------------------------------------------------------------------------------|--------------------------------------------------------|----------------------|----------------------------|------------------------------------------------|
| Pin to Quick access     Copy     Paste     Cut       Pin to Quick access     Paste     Paste shortcut       Clipboard     Clipboard                                                                                                    | Move to • X Delete •<br>Copy to • A Rename<br>Organise | New<br>Folder<br>New | Properties<br>Open<br>Open | Select all Select none Invert selection Select |
| $\leftarrow$ $\rightarrow$ $\checkmark$ $\uparrow$ $\blacksquare$ > INTENSO (F:) > Ho                                                                                                    | useMate iOS Backups >                                  | ~                    | ට 🔎 Search                 | HouseMate iOS Back                             |
| EFI ^                                                                                                    | Name                                                   |                      | Date modified              | Туре                                           |
| HouseMate iOS Backups                                                                                                    | My iOS Backup                                          |                      | 05/04/2020 15:22           | File folder                                    |
| iOS Backup                                                                                                    |                                                        |                      |                            |                                                |
| My Documents                                                                                                    |                                                        |                      |                            |                                                |
| Old Drive                                                                                                    |                                                        |                      |                            |                                                |
| Program Files                                                                                                    |                                                        |                      |                            |                                                |
| 1 item 1 item selected                                                                                                    | <                                                      |                      |                            | ><br> :::                                      |

## www.housemate.ie

December 2022

**Step 2:** Drag the backup folder and drop it into the list of HouseMate documents. It should then appear in the list.

| <b>↔ ► ► </b> 0                                                                                                 | ۲ é                                                                | ;                                                             | Q~ Search                                    |      |
|----------------------------------------------------------------------------------------------------|--------------------------------------------------------------------|---------------------------------------------------------------|----------------------------------------------|------|
| File Edit View Controls Account Help                                                                            | Brian's                                                            | iPad                                                          |                                              |      |
| Brian's iPad         ▲           (E4GB)         100% ●           Settings         ■           Summary         ■ | File Sharing<br>The apps listed below can transfer documer<br>Apps | ts between your iPad and this computer.<br>HouseMate Document | ts                                           | ^    |
| Music Movies                                                                                                    | Bazaart                                                            | My iOS Backup<br>Test 4                                       | 108 KB 05/04/2020 15<br>72 KB 22/09/2021 19  | :22  |
| TV Shows Photos Info                                                                                            | Clicker Writer                                                     | Test ios                                                      | 108 KB 05/04/2020 15<br>108 KB 05/04/2020 15 | :22  |
| A File Sharing                                                                                                  | Flashcards                                                         | Test3                                                         | 72 KB 22/09/2021 19                          | :27  |
| On My Device<br>Videos                                                                                          | GroovTube                                                          |                                                               |                                              |      |
| Movies TV Shows                                                                                                 | HouseMate                                                          |                                                               |                                              |      |
| Books                                                                                                    | iPrint&Scan                                                        |                                                               |                                              |      |
| Tones                                                                                                    | Keen Eraser                                                        |                                                               |                                              | - 1  |
|                                                                                                    | Our Story 2                                                        |                                                               |                                              |      |
|                                                                                                    |                                                                    |                                                               |                                              | ~    |
|                                                                                                    | Apps                                                               | 38.34 GB Free                                                 | Sync                                         | Done |

**Step 3:** Within the HouseMate app on your iOS device launch technician mode and then choose Project->Open Project and choose the newly transferred project you want to restore.

| Existing Projects |        |  |  |
|-------------------|--------|--|--|
| My iOS Backup 🗸   |        |  |  |
| Test 4            |        |  |  |
| Test ios          |        |  |  |
| Test ios2         |        |  |  |
| Test ios3         |        |  |  |
| Test3             |        |  |  |
| Restore project   | Cancel |  |  |